# Markera och klicka på blixten

Vanvördiga anvisningar till databas i Access

Access är ett databasprogram i familjen Microsoft Office Pro för PC. Det tar väl något år att lära sig hela programmet. Detta är korta och mot programmet vanvördiga anvisningar för att omedelbart komma igång. Det är som att hoppa i sjön utan att kunna simma - men förhoppningsvis klara sig ändå.

### Alltså

När du klickat på databasens namn - "Årsböckerna" - får du upp en tabell med ett antal kolumner. Över tabellen har du förmodligen ett par rader med symboler i så kallade verktygsfält. Du skall spana efter "Blixten" och "Stora tratten" som ser ut så här:

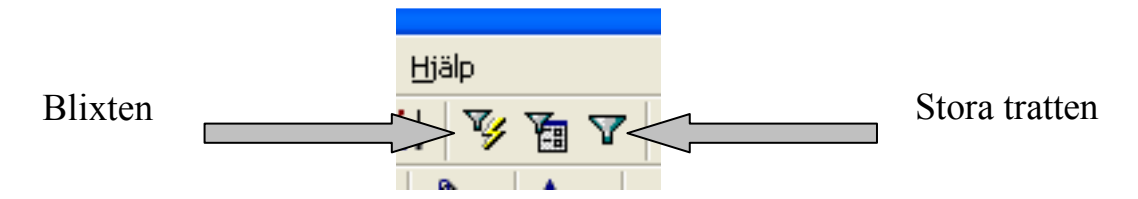

Nu kan du med pekaren markera något i tabellen som du vill sortera fram - antingen genom att ställa markören omedelbart efter något begrepp eller "svartmarkera" hela begreppet:

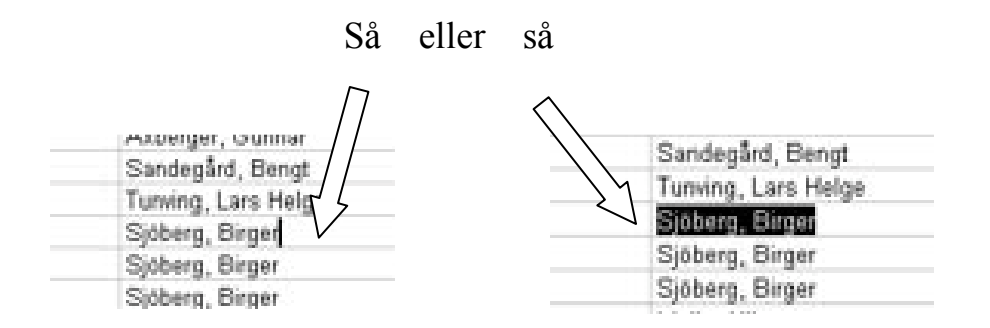

Klicka sedan på Blixten - Häpp! Du har nu en lista med ditt valda begrepp som nyckel. Du kan sedan fortsätta inom detta urval med att välja, markera och klicka på Blixten - för att få fram ytterligare urval. Ganska fantastiskt!

Samtidigt har Stora tratten blivit "upplyst". Genom att klicka på den återställer du tabellen i dess ursprungliga ordning.

### Att sortera i bokstavsordning (eller nummerordning)

Omedelbart till vänster om Blixten har du två knappar som ger dig möjlighet att sortera i bokstavs- eller nummerordning framåt eller baklänges. De ser ut så här:

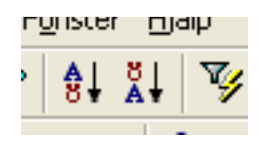

För att kunna sortera skall vi ägna oss kolumnernas rubriker. Låt oss säga att du vill sortera årsböckerna efter utgivningsår. Genom att sätta markören i kolumnens rubrik förvandlas den - förmodligen - till en liten svart pil. Klicka - och hela kolumnen blir markerad i svart. Så här skall det se ut:

| Arsbok | Sida |     |
|--------|------|-----|
| 1964   | 137  | Le  |
| 1964   | 139  | A   |
| 1964   | 009  | Tt. |
| 1964   | 015  | Vi  |
| 1964   | 021  | Vi  |
| 1964   | 039  | To  |
| 1964   | 051  | Vi  |
| 1964   | 065  | 1.0 |

Nu kan du klicka på en av knapparna ovan och får därmed sortering i önskad ordning. Fiffigt!

## Kolumnerna

Tabellen över årsböckerna är indelad i kolumner enligt följande:

| Fatnann | Datatyp | Beskrivning                                                                                                    |
|---------|---------|----------------------------------------------------------------------------------------------------|
| 2423    | Rønare  |                                                                                                    |
| N       | Text    | Sorteringshyckel: T=Text, B=Bild                                                                                                    |
| Form    | Test    | Typer av båd och text                                                                                                    |
| Anne    | Text    | Generell rubrik för obhektet.                                                                                                    |
| Urv     | Text    |                                                                                                    |
| Upphov  | Text    | Upphovsperson till såväl text som bild där så är möjligt.                                                                                                    |
| Arsbok. | Text    | Artal för aktuell årsbok.                                                                                                    |
| Sida    | Text    | Sidhummer i aktuel årsbok                                                                                                    |
| Tema    | Text    | Huvudtema eniigt särsiäid lista                                                                                                    |
| Tema 2  | Text    | Undertema enligt särskild lista                                                                                                    |
| 14      | Text    | Upphovsår där så är möjligt - alternativt annat årtal som speglar historiken                                                                                                    |
| PM      | PM      | Ytterlgare information                                                                                                    |
|         |         | 그는 이 가는 아님께 깨끗을 많이 가 있다. 것 같아요. 이 것 같아요. 이 것 이 것 같아요. 이 것 같아요. 이 것 같아요. 이 것 같아요. 이 것 같아요. 이 있다. 이 것 이 있다. 이 있다. 이 |

Nr = en räknare som gör att varje post är unik och inte kan dubbleras eller förväxlas med någon annan post. Räknaren är en så kallad primärnyckel.

N = en sorteringsnyckel som delar upp materialet i bild, musik eller text. Det innebär att om du markerar T i den kolumnen så får du ut enbart textmaterial.

| Text        | Antal | Bild       | Antal                          |                                     |
|-------------|-------|------------|--------------------------------|-------------------------------------|
| Artiklar    | 339   | Faksimil   | 165                            |                                     |
| Bibliografi | 10    | Fotografi  | 704                            |                                     |
| Brev        | 64    | Kartor     | 8                              |                                     |
| Dikt        | 315   | Noter      | 10*                            |                                     |
| Diskografi  | 2     | Teckning   | 242                            |                                     |
| Intervjuer  | 37    | _          | 1129                           |                                     |
| Kapitel     | 27    |            |                                |                                     |
| Kassett     | 1     | Musik      | Antal                          | OBSI Elera poster - särskilt bilder |
| Komment     | 31    | CD-spår 10 | 10                             | - återkommer i olika samman-        |
| Kåserier    | 189   | Kasett     | 31                             | hang Teckningen "Bugning"           |
| LP          | 1     | LP-spår    | 15                             | finns till exempel på sig olika     |
| Manus       | 45    |            | 56                             | ställen Artistnorträttet från       |
| Recension   | 34    |            |                                | Rahms ateliè återkommer i fem       |
| Referat     | 58    | Totalt     | Antal                          | sammanhang                          |
| Övrigt      | 1     | Text       | 1154 Antalet unika poster tota | Antalet unika poster totalt är så-  |
|             | 1154  | Bild       | 1129                           | ledes pågot lägre                   |
|             |       | Musik      | 56                             |                                     |
|             |       |            | 2339                           |                                     |

**Form** = olika former av bild, musik eller text. Du kan alltså först sortera på bild, musik eller text och därefter på form enligt följande:

\* De 76 noterna i årsboken 1991 "Fridas visor och ungdomsvisor" är oräknade.

Totalt omfattar databasen 2339 poster (051205) fördelade enligt ovan. Imponerande prestation av Birger Sjöberg-sällskapet genom åren!

Ämne är en generell rubrik för respektive objekt - inte alltid lätt att sätta för till exempel bilder. Men i allmänhet handlar det om rubriker till artiklar med mera.

Urv = Urval - en kolumn som ger dig möjlighet att markera poster som du villmanuellt vill sortera ut. Sätt till exempel kryss, markera ett av kryssen ochklicka på Blixten och du har ditt speciella urval. Du kan sätta andra tecken ochnotera vad de står för avseende urval.

**Upphov** = upphovsperson där så kan anges. Många bilder kan inte spåras i det avseendet.

Årsbok = utgivningsår för årsboken

**Sida** = enligt sidnumrering. Omslag till årsböckerna kan återfinnas under "Tema" nedan.

**Tema och Tema 2**= huvudtema som gäller för objektet och en uppdelning av huvudtemat där så är lämpligt. Temakolumnerna motsvarar inga högre krav på definitioner, men kan vara ett hjälpmedel i sökningen.

Å**r** = OBS! "Dödskallemärkt". Tidsbestämning är en svår uppgift i flera avseenden. Här anges endast ett slags krycka för ungefärlig tid i historiken.

**PM** = utrymme för kompletterande upplysningar.

## Att söka - börja från vänster

Börja med att bestämma om det är bild eller text du söker. Klicka för B = bild eller T = text i N-kolumnen till vänster. Sortera därefter Form-kolumnen i bokstavsordning och rulla dig fram till den form du söker - om du vet. Nu har du minskat urvalet till mer hanterlig storlek. Därefter kan du klicka på lämpliga begrepp var som helst i tabellen eller använda sök-funktionen under "Redigera" uppe i verkstygsfältet överst.

# Bakgrund och fortsättning

Databasen innehåller naturligtvis en lång rad möjligheter och själv kan jag inte mer än en mindre del. Resten blir till att läsa i "Hjälp" eller i någon handbok. (Ack, ja!) Men för att kunna använda databasen som ett slags verktyg för att enklare hitta i hela den fantastiska sviten av årsböcker kan man komma en bit på väg med ovan angivna grepp.

Databasen i sin nuvarande form skall betraktas som en relativt rå förstaupplaga. Nu vidtar justeringsarbetet och en databas blir nog aldrig färdig. Den kan dessutom kompletteras och utvecklas på olika områden.

Jag tar gärna emot förslag till justeringar och kompletteringar som kan föras in i det huvudexemplar (master) jag har för databasen "Årsböckerna". Ta också gärna kontakt om något krånglar och om jag förhoppningsvis skulle kunna hjälpa till.

Mina kontaktuppgifter är följande:

Sune Jönsson Lotsgatan 3 374 35 Karlshamn Tel: 0454 - 848 10 Mobil: 0705 - 284811 e-post: joensson.asarum@telia.com Hemsida: sunejonsson.com

Med bästa hälsningar Sune